## Nume produs Cantitate UΜ Pret Valoare nr. 5,3 Roșii 2,3 kg 12,19 1 2 Salata 1 buc 4,6 4,6 3 0,5 1,8 0,875 Ceapa kg Cartofi 1,3 | kg 1,95 4 1,5 5 Cotlet porc 20 36,445 1,85 kg 8,5 17 6 Ciocolata 2 buc 17,5 7 Cafea 0,5 35 kg 8 Biscuiți buc 3,2 3,2 1 9 Mere 1,7 3,5 5,95 kg 10 Alune 0,1 kg 50 5

## 1. Creați un tabel cu urmatoarea structură:

Fisa 1

2. Salvați registrul de calcul cu numele **Cumpărături**.

3. Adăugați tabelului borduri. În experior bordure va fi cu linie dublă de culoare roșie și borduri interioară va fi cu linie punctată de culoare verde.

|    | Α   | В           | С         | D   | Е    | F       |  |
|----|-----|-------------|-----------|-----|------|---------|--|
| 1  | nr. | Nume produs | Cantitate | UМ  | Preț | Valoare |  |
| 2  | 1   | Roșii       | 2,3       | kg  | 5,3  | 12,19   |  |
| 3  | 2   | Salata      | 1         | buc | 4,6  | 4,6     |  |
| 4  | 3   | Сеара       | 0,5       | kg  | 1,8  | 0,875   |  |
| 5  | 4   | Cartofi     | 1,3       | kg  | 1,5  | 1,95    |  |
| 6  | 5   | Cotlet porc | 1,85      | kg  | 20   | 36,445  |  |
| 7  | 6   | Ciocolata   | 2         | buc | 8,5  | 17      |  |
| 8  | 7   | Cafea       | 0,5       | kg  | 35   | 17,5    |  |
| 9  | 8   | Biscuiți    | 1         | buc | 3,2  | 3,2     |  |
| 10 | 9   | Mere        | 1,7       | kg  | 3,5  | 5,95    |  |
| 11 | 10  | Alun        | 0,1       | kg  | 50   | 5       |  |
| 12 |     |             |           |     |      |         |  |

- 4. Calculați cât au costat cumpărăturile.
- 5. Afișați cu două zecimale coloanele Cantitate, Preț și Valoare.
- 6. Ordonați în ordinea descrescătoare a prețurilor. Copiați tabelul în foaia 2. Redenumiți foaia 2 cu numele Descrescător
- 7. În foaia 1 ordonați alfabetic produsele.
- 8. În foaia 1 găsiți produsul cu prețul cel mai mic în celula G2
- 9. În foaia Descrescător găsi produsul care a costat cel mai mult în celula H2.
- 10. Schimbați numele utilizatorului cu numele vostru.
- 11. Salvați registrul de calcul și trimiteți-l pe e-mail la adresa prof macovei c@yahoo.com.